## ISTRUZIONI PER VOLTSERVER in caso di installazione di nuova versione di TWS

| 😂 C:\Programmi\VOLT\VTSettings                 |                            |                   |            |                      | I_DX               |  |  |  |
|------------------------------------------------|----------------------------|-------------------|------------|----------------------|--------------------|--|--|--|
| File Modifica Visualizza Preferiti Strumenti ? |                            |                   |            |                      | <b></b>            |  |  |  |
| 😋 Indietro 👻 - 🏂 🔎 Cerca 😥 Cartelle 🔢          | •                          |                   |            |                      |                    |  |  |  |
| Indirizzo 🛅 C:\Programmi\VOLT\VTSettings       |                            |                   |            |                      |                    |  |  |  |
| Cartelle                                       | × Nome                     |                   | Dimensione | Тіро                 | Data ultima modi 🤜 |  |  |  |
| E 🖨 VOLT                                       | 📊 🎒 VTSvrSettings.ini 🤫    |                   | 1 KB       | Impostazioni di conf | 02/11/2010 20.47   |  |  |  |
| E C VIDownload                                 | 🚽 📴 dbxconnections.ini 🔪 🐂 |                   | 1 KB       | Impostazioni di conf | 08/06/2010 23.07   |  |  |  |
|                                                | VTBlockTrades.ini          |                   | 1 KB       | Impostazioni di conf | 21/03/2010 22.09   |  |  |  |
|                                                | VTCliProfiles.ini          |                   | 6 KB       | Impostazioni di conf | 12/02/2010 9.30    |  |  |  |
|                                                | VTBlockTrades1.ini         | donnio click sul  | 1 KB       | Impostazioni di conf | 01/04/2009 5.56    |  |  |  |
|                                                | VTSvrSettings test.ini     |                   | 1 KB       | Impostazioni di conf | 11/05/2008 21.42   |  |  |  |
|                                                | VTSvrSettings old.ini      | file              | 1 KB       | Impostazioni di conf | 11/05/2008 21.36   |  |  |  |
| Control Virial States                          |                            | VTSvrSettings.ini |            |                      |                    |  |  |  |
| C VTSounds                                     |                            |                   |            |                      |                    |  |  |  |
| C VIIrace                                      |                            |                   |            |                      |                    |  |  |  |

Andare su Esplora risorse

Quindi c:/programmi / volt, VT settings

Quindi fare doppio click sul file indicato

## 📕 ¥TSvrSettings.ini - Blocco note

File Modifica Formato Visualizza ?

[DB\_MySQL] . IPHost=127.0.0.1 NomeDB=VTDB ГІВ] ĪP=127.0.0.1 PortaSocket=7496 LinkIB=-cp jts.jar;pluginsupport.jar;hsqldb.jar;jcommon-1.0.12.jar;jfreechart-1.0.9.jar;jhall.jar;other.jar;riskfeed.j ar;rss.jar -Dsun.java2d.noddraw=true -Xmx512M jclient/LoginFrame C:\Jts PathJava=C:\WINDOWS\system32\javaw.exe UserNameIB=' PasswordIB=\_\_\_\_ TabIB=5 [APP] Lingua=ITA LogõutVT=0.250009363425926 SvrDataFeed=1 [VT] IP=127.0.0.1 PortaSocket=10010

Si apre il file : tenerlo aperto sul desktop, ci servirà dopo

## I \_ D X

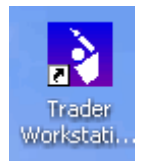

## Sul desktop cerca l'icona con la quale si lancia la piattaforma TWS

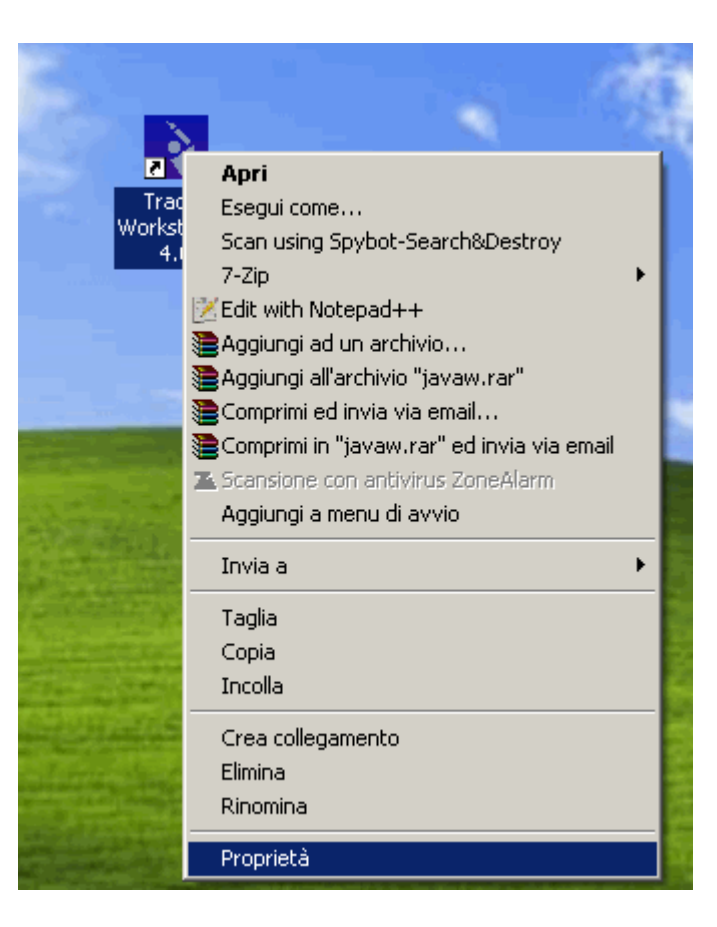

Clicca sopra con il tasto DESTRO e scegli poi PROPRIETà in fondo

| Proprietà - Trader Workstation 4.0       |                                                |  |  |  |
|------------------------------------------|------------------------------------------------|--|--|--|
| Generale Collegamento Compatibilità      |                                                |  |  |  |
| Trader Workstation 4.0                   |                                                |  |  |  |
| Tipo:                                    | Applicazione                                   |  |  |  |
| Percorso:                                | system32                                       |  |  |  |
| Destinazione:                            | oddraw=true -Xmx512M jclient/LoginFrame C:\Jts |  |  |  |
| Da:                                      | C:\Jts                                         |  |  |  |
| Tasti di scelta<br>rapida:               | Nessuno                                        |  |  |  |
| Esegui:                                  | Finestra normale                               |  |  |  |
| Commento:                                | Trader Workstation                             |  |  |  |
| Trova destinazione Cambia icona Avanzate |                                                |  |  |  |
|                                          |                                                |  |  |  |
|                                          |                                                |  |  |  |
|                                          |                                                |  |  |  |
|                                          |                                                |  |  |  |
|                                          | OK Annulla Applica                             |  |  |  |

Si apre questa finestra, con evidenziato in blu il campo DESTINAZIONE : su questo dobbiamo lavorare...

| Proprietà - Trader Workstation 4.0                         |  |  |  |  |
|------------------------------------------------------------|--|--|--|--|
| Generale Collegamento Compatibilità                        |  |  |  |  |
| Trader Workstation 4.0                                     |  |  |  |  |
| Tipo: Applicazione                                         |  |  |  |  |
| Percorso: system32                                         |  |  |  |  |
| Destinazione: C:\WINDOWS\system32\javaw.exe -cp jts.jar;hs |  |  |  |  |
| Da: C:Wts                                                  |  |  |  |  |
| Tasti di scelta<br>rapida:                                 |  |  |  |  |
| Esegui: Finestra normale                                   |  |  |  |  |
| Commento: Trader Workstation                               |  |  |  |  |
| Trova destinazione Cambia icona Avanzate                   |  |  |  |  |
|                                                            |  |  |  |  |
| OK Annulla Applica                                         |  |  |  |  |

Posizionati dove inizia con "-cp…" : evidenzia con il mouse tutte le lettere successive fino alla fine.

Una volta evidenziate tutte, premi Ctrl C, oppure tasto destro "copia"

| 📕 ¥TSvrSettings.ini - Blocco note 📃 📃 💻                                                                                                    |  |
|----------------------------------------------------------------------------------------------------|--|
| File Modifica Formato Visualizza ?                                                                                                    |  |
| <pre>[DB_MySQL]<br/>IPHost=127.0.0.1<br/>NomeDB=VTDB<br/>[IB]<br/>IP=127.0.0.1<br/>PortaSocket=7496<br/>LinkIB= cp<br/>jts.jar;pluginsupport.jar;hsqldb.jar;jcommon=1.0.12.jar;jfreechart=1.0.9.jar;jhall.jar;other.jar;riskfeec<br/>ar;rss.jar = Dsun.java2d.noddraw=true = ~xmx512M jclient/LoginFrame C:\Jts<br/>PathJava=C:\WINDOWS\system32\javaw.exe<br/>UserNameIB=<br/>PatSwordIB=<br/>TabIB=5<br/>[APP]<br/>Lingua=ITA<br/>LogOutVT=0.250009363425926<br/>SvrDataFeed=1<br/>[VT]<br/>IP=127.0.0.1<br/>PortaSocket=10010</pre> |  |

Evidenzia la parte subito dopo LinkIB=

Quindi fai "incolla" o Ctrl V : avremo copiato qui il path che fa aprire la finestra di login di TWS

| 💐 Login            |                                                                         | _      |
|--------------------|-------------------------------------------------------------------------|--------|
| User name          |                                                                         | )      |
| Password           |                                                                         |        |
| Color Palette      | classic 🔹                                                               |        |
| Settings directory | C:\Uts                                                                  | Browse |
|                    | <ul> <li>✓ Use/store settings on server </li> <li>☑ Use SSL </li> </ul> |        |
| Show all fields    | Login Cancel                                                            | *      |

Lanciando VOIT server, verrà ora aperta subito la finestra di login di TWS.

VolTServer inizierà a compilare i campi in base a quanto si trova scritto nel file di setting indicato a pag. 2 nei campi Username e Password.

Può succedere che, spostandosi in automatico da un campo all'altro, VolTserver non si fermi esattamente sul campo LOGIN ma magari vada su CANCEL o su USE SSL, o su BROWSE : in tal caso bisogna intervenire dicendogli quanti campi deve saltare. Nel File VTSvrSettings c'è un campo che si occupa di questo : TabIB. Se il server va su CANCEL o più avanti, bisogna ridurlo. Se invece si ferma su USE SSL o prima bisogna aumentare il numero.

Fai qualche prova :

- 1. modifichi il campo,
- 2. Salvi il file
- 3. Chiudi il volt server e lo rilanci, e controlla se compila e invia correttamente

In genere con 2-4 tentativi si trova il numero giusto.

La procedura è completata. Chiudi pure il file VtSvrSettings.ini.

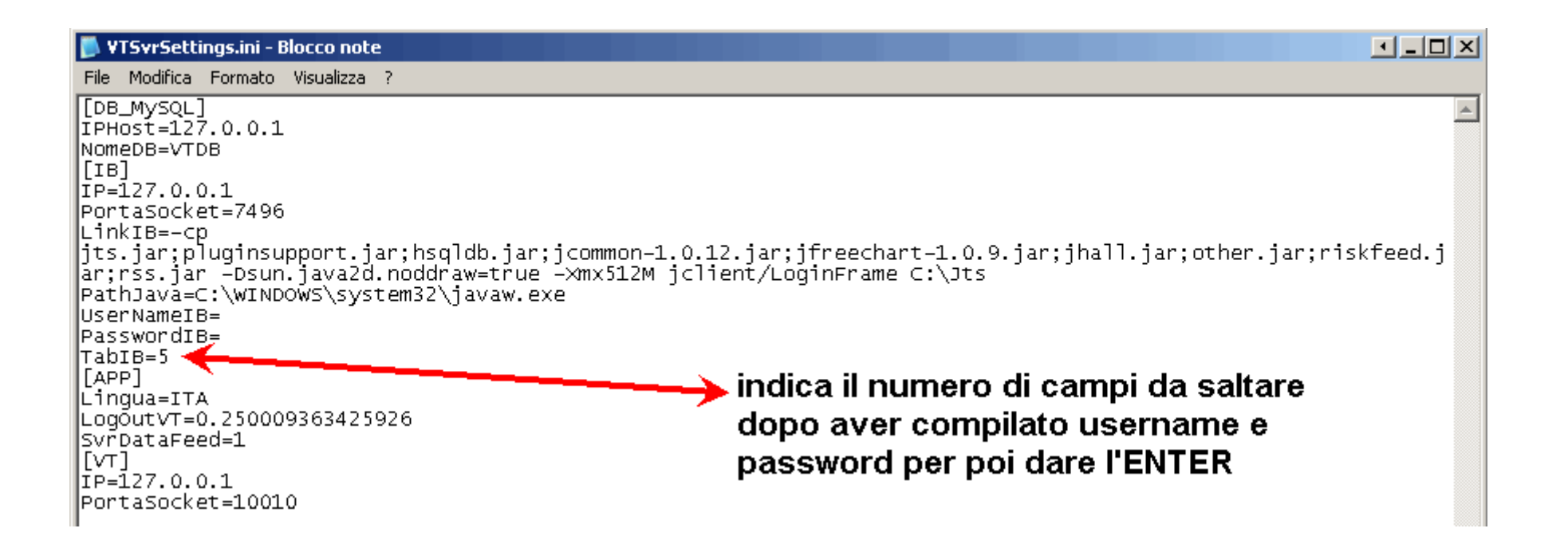